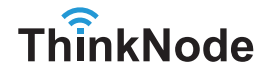

# ThinkNode-G1 Indoor Gateway For LoRaWAN

**User Manual** 

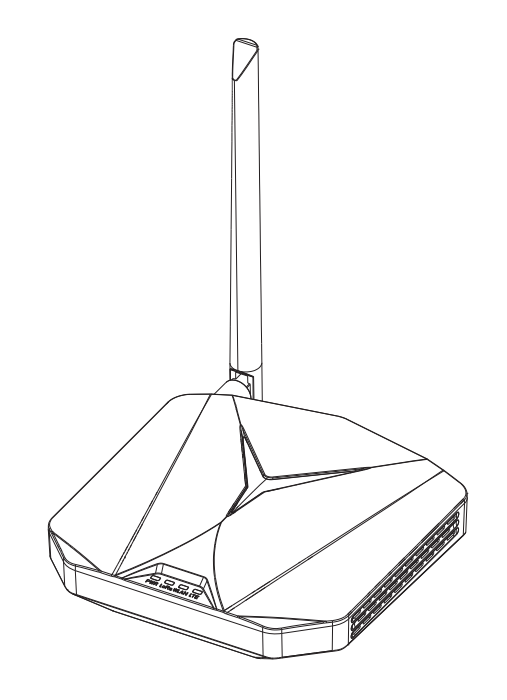

## **Table of Contents**

| 1. About ThinkNode-G1                                  | - 1  |
|--------------------------------------------------------|------|
| Part List                                              | - 1  |
| Specifications                                         | - 2  |
| Interface                                              | - 3  |
| Indicator                                              | - 5  |
| Connection                                             | - 6  |
| Button                                                 | - 7  |
| 2. Quick Start                                         | - 8  |
| Step 1. Set up ThinkNode-G1                            | - 8  |
| Step 2. ThinkNode-G1 Internet Connection Configuration | - 12 |
| (1) Setting up WiFi Connection Mode                    | - 12 |
| (2) Gateway ETH Internet Connection Configuration      | - 18 |
| (3) Gateway LTE (4G) Internet Connection Configuration | -20  |
| 3. Customer Support                                    | - 22 |
| 4. Manufacturers Address                               | - 22 |

# About ThinkNode-G1

Thank you for selecting the ThinkNode-G1 for your impressive IoT project. This LoRaWAN indoor gateway is designed to connect to a diverse range of network servers, supporting both WiFi and Ethernet connections, as well as an optional LTE module for 3G/4G cellular network bridging. Utilizing LoRa wireless technology, the G1 gateway enables long-distance data transmission at low data rates.

### Part List

- ThinkNode-G1\*1
- Power Adapter(12V-2A)\*1
- LoRa Antenna(3dBi)\*1

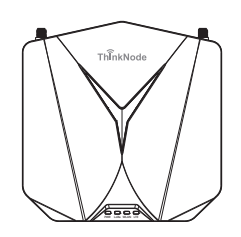

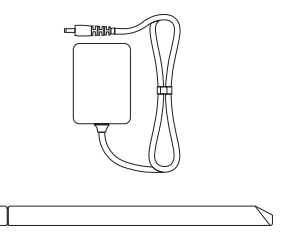

# Specifications

| Processor             | MT7628 (MIPS24KEc@580MHz)                                                  |
|-----------------------|----------------------------------------------------------------------------|
| RAM                   | DDR2 128MB                                                                 |
| Flash                 | 32M                                                                        |
| LoRa Gateway Chip     | SX1302 (8-Channel)                                                         |
| LoRa Sensitivity      | -125dBm @125K/SF7, -139dBm @125K/SF12                                      |
| LoRa TX power         | Up to 26 dBm                                                               |
| WiFi                  | Support 2.4 GHz 802.11 b/g/h                                               |
| Bluetooth             | Dual-mode Bluetooth-BR /EDR+BLE5.0                                         |
| LTE Cat(Optional)     | Global Frequency Band (SIM7670)                                            |
| Ethernet              | RJ45 (10M / 100 M)                                                         |
| Antenna               | LoRa: 3dBi External Antenna, Wi-Fi: Internal Antenna, BLE: Ceramic Antenna |
| Antenna Impedance     | 50 Ohm                                                                     |
| LoRaWAN® Protocol     | Supports Class A/Class B/Class C                                           |
| Software (OpenWRT)    | Supports Web UI for easy configuration and monitoring                      |
| Input Voltage         | DC 12V-2A                                                                  |
| Dimension             | 140*140*39mm                                                               |
| Operating Temperature | -20°C to 55°C                                                              |
| Installation Method   | Wall Mounting                                                              |

### Interface

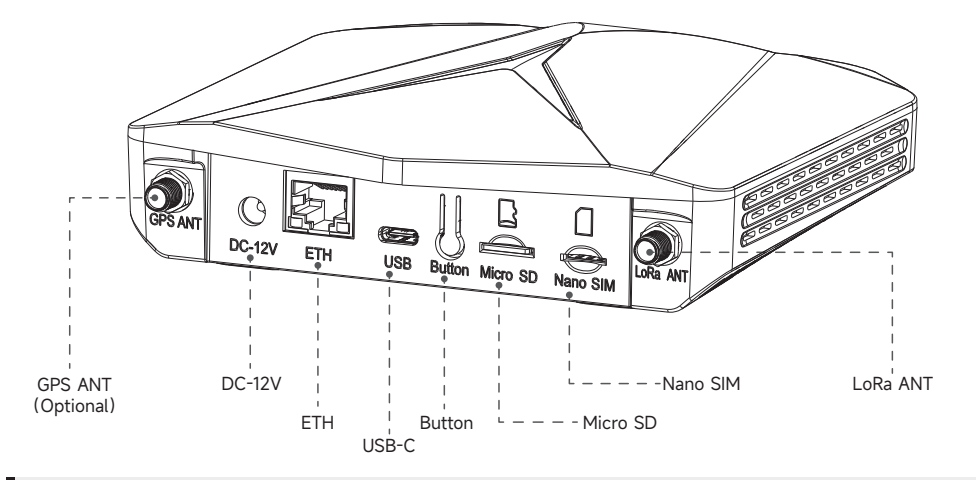

### 

• SD and SIM cards are not hot-swappable. Always ensure the gateway is powered off before inserting or removing the SIM or SD card.

• Do not power the gateway without connecting the antenna, as this may damage the radio function.

## Interface

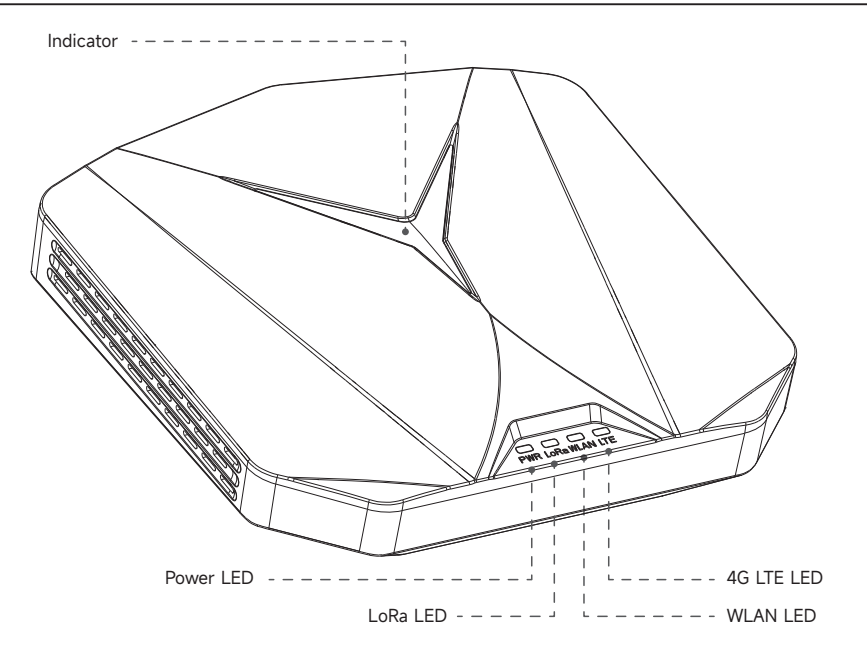

## Indicator

| Mode  |             | Description                                                                                                    |  |  |  |
|-------|-------------|----------------------------------------------------------------------------------------------------|--|--|--|
| Green | Solid       | Operating normally, good internet connection.                                                                                |  |  |  |
| oreen | Slow Blink  | Device/hotspot is starting up.                                                                                               |  |  |  |
|       | Solid       | Device is ready to connect to the network and requires further configuration.                                                |  |  |  |
| Blue  | Slow Blink  | Configuration mode, will automatically exit if there is no activity in 5 minutes.                                            |  |  |  |
|       | Rapid Blink | Device reset indication, press the button for 20 seconds, the light will flash rapidly.                                      |  |  |  |
| White | Slow Blink  | Firmware update indication, do not disconnect the device from the internet.                                                  |  |  |  |
| Red   | Solid       | Hardware issue or internet connection failure.                                                                               |  |  |  |
| White | Solid       | Device currently only has factory firmware, will automatically update to the latest firmware when connected to the internet. |  |  |  |

## Connection

| Mode |     | Description                         |  |  |
|------|-----|-------------------------------------|--|--|
|      | On  | Device powered on.                  |  |  |
| FVVI | Off | Not connected to power.             |  |  |
| LoPo | On  | Connected to LoRa wireless network. |  |  |
| LORa | Off | Not connected.                      |  |  |
|      | On  | Connected to WLAN Ethernet network. |  |  |
| WLAN | Off | Not connected.                      |  |  |
| ITE  | On  | Connected to 4G cellular network.   |  |  |
|      | Off | Not connected.                      |  |  |

## Button

| Mode          | Description                                                                                                    |  |  |
|---------------|----------------------------------------------------------------------------------------------------|--|--|
| Double Click  | Software reboot.                                                                                                  |  |  |
| Press for 5s  | Slow blue light blink, entering configuration mode, will automatically exit if there is no activity in 5 minutes. |  |  |
| Press for 20s | Rapid blue light flash, triggering factory reset and software reboot.                                             |  |  |

### Step 1. Set up ThinkNode-G1

Connect the antenna, power adapter, and Ethernet cable (not necessary) to the gateway, then turn on the power.

 $\succ$  The power LED turns green, then the top indicator flashes green after 15 seconds, indicating startup.

> After startup, the gateway's status indicator turns solid green if connected via Ethernet, or blue while awaiting Wi-Fi setup.

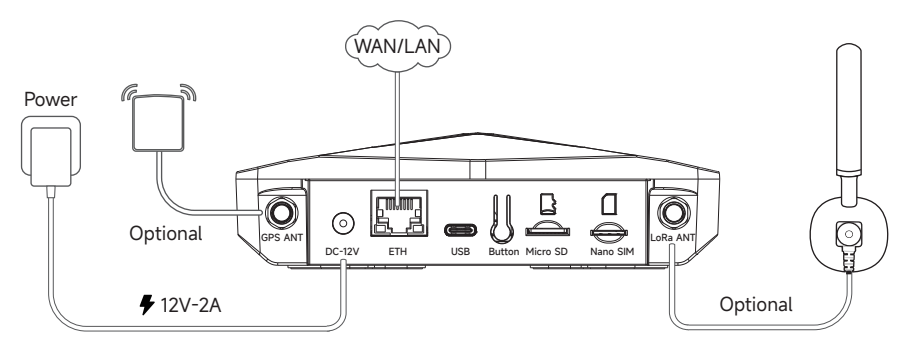

#### A Note:

• Ensure that all antennas are connected before powering the gateway.

• LoRa antennas must be selected based on frequency bands, such as 868MHz or 915MHz; install the appropriate frequency band antenna for your region.

Connect to power, then press and hold the gateway's setup button for 5 seconds to enter configuration mode. A slow blue flash indicates setup mode is active.

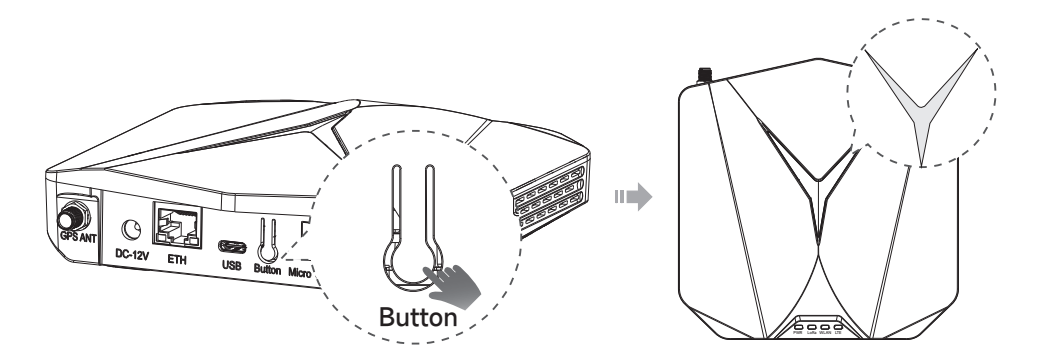

Once in configuration mode, connect to the gateway's AP and log in to the Luci network configuration interface using a mobile device or a computer/laptop with a wireless network interface, connecting to the gateway AP- "ThinkNode-G1\_XXXXXX".

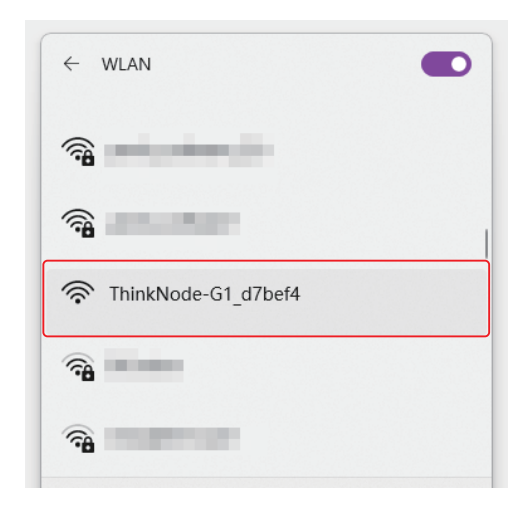

Connect to the IP address assigned to the gateway via a browser, which defaults to 192.168.1.1. You should see the login window as shown in the figure below. Click to access the URL and log in to the Luci network configuration interface.

| (+) (+) (+) (+) (+) (+) (+) (+) (+) (+) | 92.168.1.1 |        | <del>،</del> کر |
|-----------------------------------------|------------|--------|-----------------|
| Authorization Require                   | ed         |        |                 |
| Userna                                  | me root    |        |                 |
| 5                                       | root       | )<br>A |                 |

### Step 2: ThinkNode-G1 Internet Connection Configuration

After entering the Luci interface, begin configuring the gateway's internet connection. There are three network configuration modes: WiFi, ETH, and LTE (4G).

### (1) Setting up WiFi Connection Mode

Click on Network in the interface and select Wireless.

| Status - Sys     | tem ∽ Network ∽ LoRaWAN ∽ Logout                                          |
|------------------|---------------------------------------------------------------------------|
| Status<br>System | Interfaces Wireless Switch                                                |
| -<br>Hostname    | DHCP and DNS<br>Hostnames                                                 |
| Model            | Static Routes <sup>3</sup> N                                              |
| Architecture     | Firewall 8AN ver:1 eco:2<br>Diagnostics                                   |
| Target Platform  | ramips/mt/ox8                                                             |
| Firmware Version | ThinkNode-G1 1.0 2024-10-07-151955 / LuCl branch git-24.080.57117-0468eeb |
| Kernel Version   | 5.4.238                                                                   |
| Local Time       | 2024-04-09 10:09:49                                                       |

Click **"Remove"** to delete the previous WiFi hotspot. (Skip this step if you haven't connected the device before.)

| Statu             | s ← System ← Network ← LoRaWAN ← Logout                                                 | REFRESHIN           |
|-------------------|-----------------------------------------------------------------------------------------|---------------------|
| Wireless Overview |                                                                                         |                     |
| 👳 radio0          | MediaTek MT76x8 802.11bgn<br>Channel: 6 (2.437 GHz)   Bitrate: 144.4 Mbit/s             | Restart Scan Add    |
| 🚄 -32 dBm         | SSID: ThinkNode-G1_d7bef4   Mode: Master<br>BSSID: 40:D6:3C:D7:BE:F4   Encryption: None | Disable Edit Remove |
| disabled          | SSID: yanfa1   Mode: Client<br>Interface has 7 pending changes                          | Disable Edit Remove |

 $\blacktriangleright$  Click on the **"Scan"** option to select a new WiFi hotspot, click **"Join Network"**, enter the WiFi password, and submit.

| Selecrow Sta     | tus + System + Network + LoRaWAN + L                                                 | ogout                          | REFRESH             |
|------------------|--------------------------------------------------------------------------------------|--------------------------------|---------------------|
| radio0           | WediaTek MT76x8 802.11bgn<br>Channel: 6 (2.437 GHz)   Bitrate: 144.4 Mbit            | Vs                             | Restart Scan Add    |
| 🚄 -32 dBm        | SSID: ThinkNode-G1_d7bef4   Mode: Master<br>BSSID: 40:D6:3C:D7:BE:F4   Encryption: N | r<br>one                       | Disable Edit Remove |
| ssociated Statio | ons                                                                                  |                                |                     |
| Network MAC      | address Host                                                                         | Signal / RX Rate / TX<br>Noise | X Rate              |

|           |               |         |        | Logoar        | KERKESHING UN                   | SAVED GRANGES. 17 |
|-----------|---------------|---------|--------|---------------|---------------------------------|-------------------|
| Network:  | Wireless Scan |         |        |               |                                 |                   |
| Signal    | SSID          | Channel | Mode   | BSSID         | Encryption                      |                   |
| 🚽 -24 dBm | papier        | 1       | Master | 0.001003      | WPA2 PSK (CCMP)                 | Join Networ       |
| -13 dBm   | yanfa1        | 2       | Master | 40.0040.00000 | mixed WPA/WPA2 PSK (TKIP, CCMP) | Join Networ       |
| -45 dBm   | CMCC-dDGb     | 8       | Master | 0.0010.0000   | mixed WPA/WPA2 PSK (CCMP)       | Join Networ       |
| 🔒 -45 dBm | CMCC-Trkq     | 11      | Master |               | mixed WPA/WPA2 PSK (CCMP)       | Join Networ       |
| -45 dBm   | hidden        | 11      | Master |               | mixed WPA/WPA2 PSK (CCMP)       | Join Networ       |

| Joining Network: "yanfa        | 1 <sup>1</sup>                                                                                                    |
|--------------------------------|----------------------------------------------------------------------------------------------------|
| Replace wireless configuration |                                                                                                    |
|                                | Check this option to delete the existing networks from this radio.                                                                                                    |
| Name of the new network        | Neiza                                                                                                    |
| Name of the new network        | What a lowed characters are to a not one and                                                                                                    |
|                                |                                                                                                    |
| WPA passphrase                 | LOVEThinkNodeG1 •                                                                                                    |
|                                | Specify the secret encryption key here.                                                                                                    |
| Lock to BSSID                  |                                                                                                    |
|                                | Instead of joining any network with a matching SSID, only connect to the BSSID ACTORIACIED INTER.                                                                                                   |
| Create / Accian Stawall 7000   | 1000 1000 100 Ump 0 100 -                                                                                                    |
| Create / Assign lirewali-2016  | Choose the freewall zone you want to assime to this interface. Select unspecified to remove the interface from the associated zone or fill out the cretow field to define a new zone and attach the |
|                                | interface to it.                                                                                                    |
|                                | Cancel Submit                                                                                                    |
|                                |                                                                                                    |
|                                |                                                                                                    |

Return to the Luci start interface, select the LoRa Gateway in the LoRaWAN dropdown menu to enter the gateway configuration interface.

| <i><b>©</b>ELECROW</i> Status → | System - Network - LoRaWAN - Logout | REFRESHING UNSAVED CHANGES: 30 |
|---------------------------------|-------------------------------------|--------------------------------|
| Status                          | LoRa Gateway                        |                                |
| System                          |                                     |                                |
| Hostname                        | ThinkNode-G1                        |                                |
| Model                           | HILINK HLK-7628N                    |                                |
| Architecture                    | MediaTek MT7628AN ver:1 eco:2       |                                |
|                                 |                                     |                                |

### Choose the WiFi option.

| Status -                                                | System - Network - Lo | pRaWAN → Logout | UNSAVED CHANGES: 30 |  |  |  |
|---------------------------------------------------------|-----------------------|-----------------|---------------------|--|--|--|
| LoRa Gateway<br>Here you can configure the LoRa gateway |                       |                 |                     |  |  |  |
| <b>Global Parameters</b>                                |                       |                 |                     |  |  |  |
| Lora Interface                                          | WIFI                  | ~               |                     |  |  |  |
| Frequency plan                                          | ETH<br>WIFI<br>LTE    |                 |                     |  |  |  |
| Lora Mode                                               | Packet Forwarder      | ~               |                     |  |  |  |
| Gatoway Paramotore                                      |                       |                 |                     |  |  |  |

 $\succ$  Select the LoRa gateway frequency band, choose either 868MHz or 915MHz based on the product.

| LoRa Gateway<br>Here you can configure the LoRa | gateway |
|-------------------------------------------------|---------|
| Global Parameters                               |         |
| Lora Interface                                  | WIFI ~  |
| Frequency plan                                  | US915 ~ |
| Lora Mode                                       | US915   |

> Enter the gateway ID, which needs to be registered on the TTN server website.

| Gateway Parameters |               |                             |    |
|--------------------|---------------|-----------------------------|----|
| General Settings   | Forward Rule  | s Basics Station            |    |
| [                  | Gateway ID    | 40d63cfffed5ed23            |    |
| -                  |               | Oateway ID size must be     | 16 |
| Se                 | erver Address | eu1.cloud.thethings.network |    |

> Use the default settings for all other configurations.

Click "Save & Apply", then exit the Luci website and wait for the gateway to restart.

| Server Port (Down)  | 1700              |       |
|---------------------|-------------------|-------|
| Keep Alive Interval | 10                |       |
| Push Timeout        | 100               |       |
|                     | Save & Apply Save | Reset |

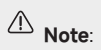

• 1. Quickly press the gateway's side setup button twice to restart the gateway!

• 2. Wait until the "WLAN" and "LoRa" green lights illuminate and the middle status light turns solid green on the gateway, confirming successful network configuration and normal operation.

• 3. The normal operation LED light status is with the WLAN and LoRa indicator lights on, and the middle large status light solid green.

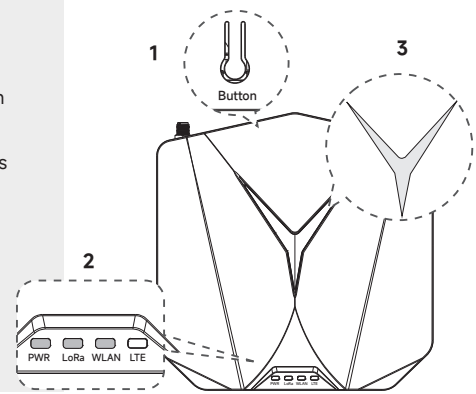

### (2) Gateway ETH Internet Connection Configuration

You will need to connect an Ethernet cable to the gateway's side port, then press and hold the setup button for 5 seconds to connect to the AP and log in to the Luci interface.

Since the WiFi network is not used, there is no need to enter the Network settings for WiFi; this step can be skipped directly. Go to the initial interface's LoRaWAN dropdown menu and select LoRa Gateway to enter the gateway configuration interface. Choose the ETH connection method, save the settings, exit Luci, and wait for the gateway to restart.

 $\succ$  After connecting the Ethernet cable, press and hold the setup button for 5 seconds to put the gateway into configuration mode.

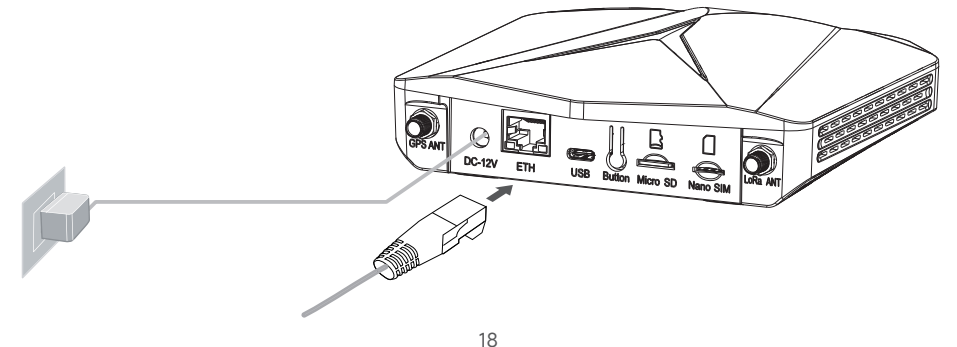

➢ Log in to the Luci interface, select the LoRa Gateway in the LoRaWAN dropdown menu to enter the gateway configuration interface, and choose the ETH internet connection method.

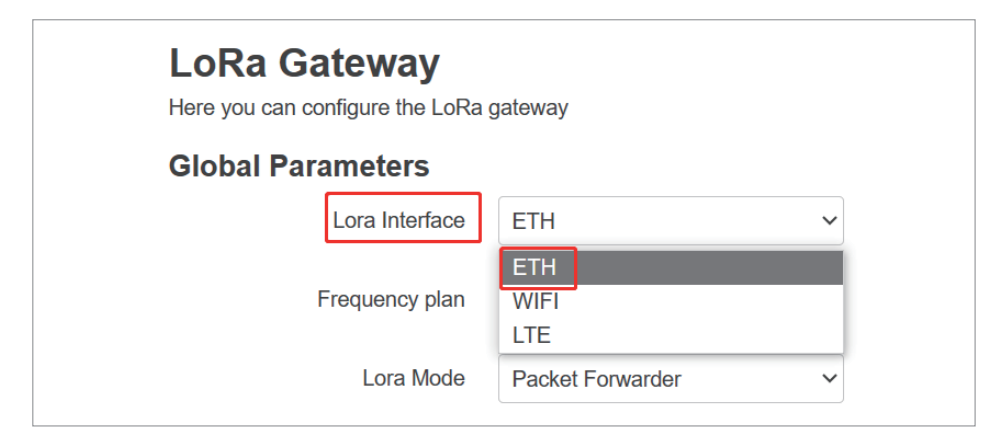

Click "Save & Apply", then exit the Luci website and wait for the gateway to restart. After the restart, if the "WLAN", "LoRa" indicator lights and the middle status light are solid green, it indicates that the gateway has been set up successfully and is running normally.

### (3) Gateway LTE (4G) Internet Connection Configuration

To use the 4G network for internet connection, insert 4G SIM Card into the SIM card slot on the side of the gateway.

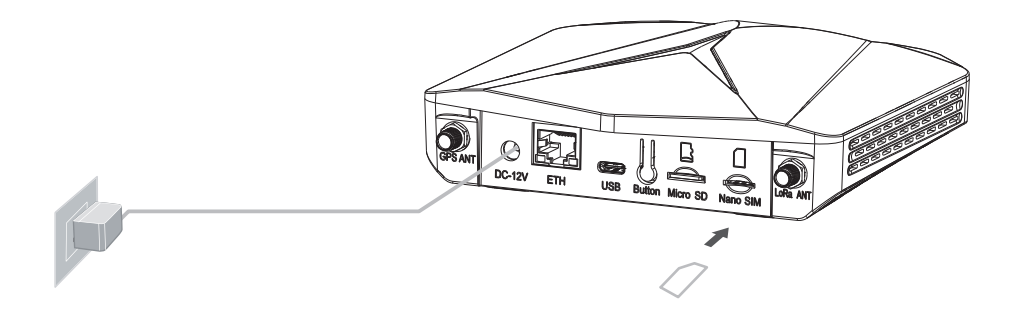

Refer to the configuration steps in (1) and (2), in the initial interface of Luci, select the LoRa Gateway in the LoRaWAN dropdown menu to enter the gateway configuration interface, choose the LTE internet connection method, save the settings, exit Luci, and wait for the gateway to restart.

|    | ЕТН                                         | 0 |  |
|----|---------------------------------------------|---|--|
|    | WIFI                                        | 0 |  |
| G  | LTE                                         | ۲ |  |
| Ge | neral Settings Forward Rules Basics Station |   |  |

#### ∧ Note:

• When the gateway is using the 4G network and operating normally, the LTE indicator light on the gateway will flash, the LoRa indicator light will be solid, and the status indicator light will be solid.

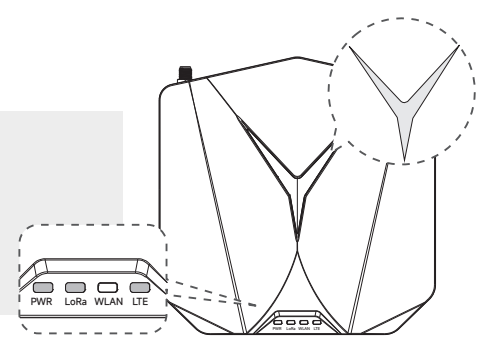

## **Customer Support**

If you have any questions, customer support is always standing by.

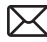

info@elecrow.com

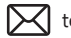

techsupport@elecrow.com

For more technical details, please visit the relevant webpage:

https://www.elecrow.com/thinknode-g1-indoor-8-channels-lorawan-gateway-powered-by-sx1302-chip.html

## Manufacturers Address

5th Floor, Fengze Building B, Nanchang Huafeng Industrial Park, Baoan District, Shenzhen, China.